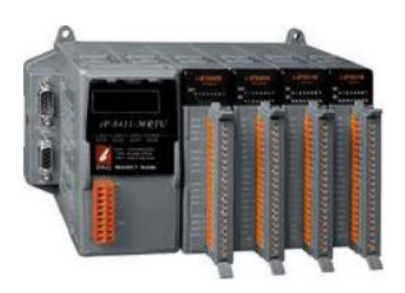

### Quick Start Guide for iP-8000-MRTU

May 2014, Version 1.0.1

### **Congratulations!**

Congratulations on purchasing iP-8000-MRTU - the most popular automation solution for remote monitoring and control application. This Quick Start Guide will provide information needed to get started.

#### What's In the Box?

In addition to this guide, the package includes the following items:

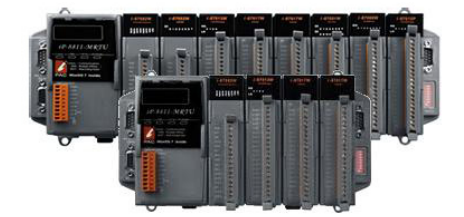

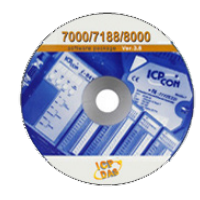

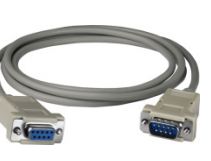

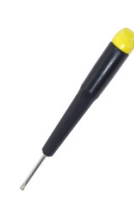

iP-8000-MRTU Software Utility CD (iP-8411-MRTU/iP-8811-MRTU)

RS-232 Cable (CA-0915)

Screw Driver (1C016)

### **Technical Support**

- iP-8000-MRTU Reference Document
   CD:\Napdos\Modbus\IP8000R\Document\
   <a href="http://ftp.icpdas.com/pub/cd/8000cd/napdos/modbus/ip8000r/document/">http://ftp.icpdas.com/pub/cd/8000cd/napdos/modbus/ip8000r/document/</a>
- iP-8000-MRTU Website <u>http://www.icpdas.com/root/product/solutions/pac/ipac/ip-8x11-mrtu.html</u>
- ICP DAS Website http://www.icpdas.com/

# Mounting the Hardware

The iP-8000-MRTU installation must provide proper ventilation, spacing, and grounding to ensure the equipment will operate as specified. A minimum clearance of 50mm between the iP-8000-MRTU and the top and bottom side of the enclosure panels must be provided.

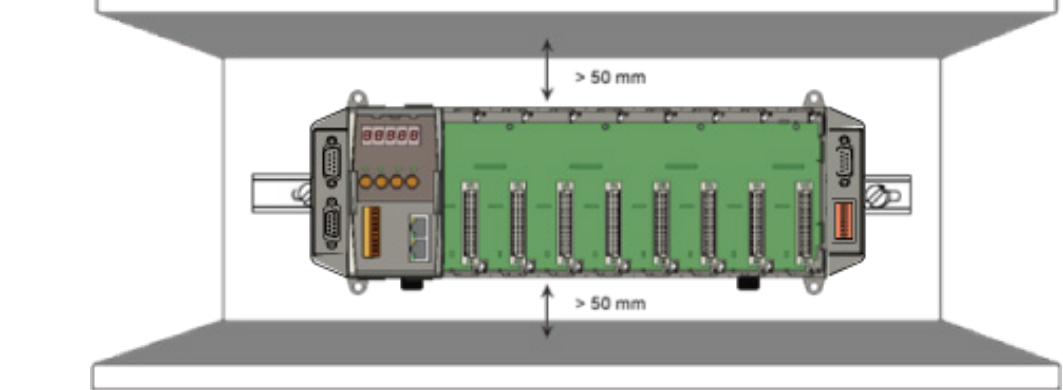

## **2** Configure the Boot Mode

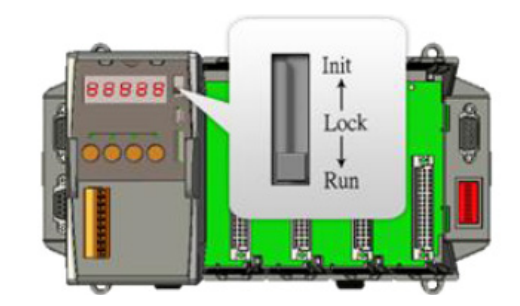

Before starting any installation, be sure that the DIP switch is placed in the "**Run**" position.

### Connecting to PC and Setting up the Power

- i. Connect PC to COM1 through a RS-232 cable.
- ii. Connect the +24  $V_{\text{DC}}$  power supply to PWR1 and GND terminals.

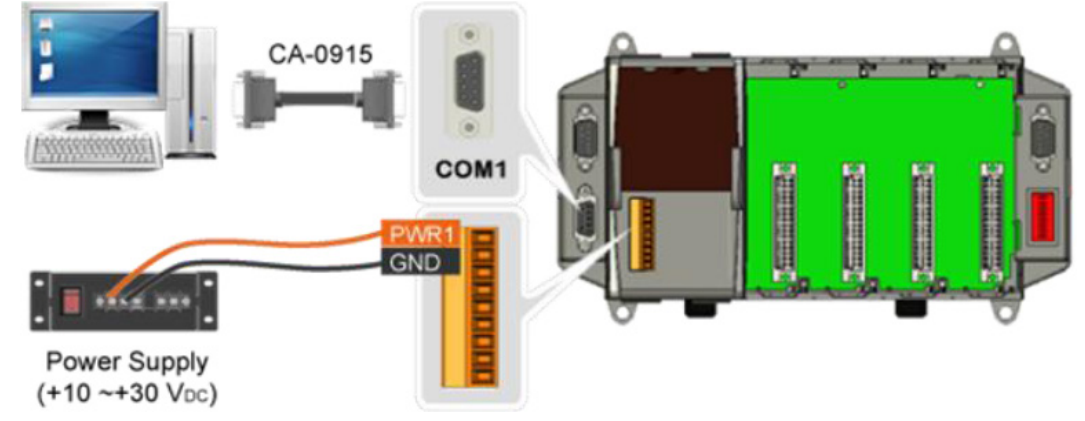

# **4** Inserting and Wiring the I/O Modules

There are various types of I/O expansion modules for interfacing many different field devices to the iP-8000-MRTU.

For more information about I/O expansion module, please refer to

http://www.icpdas.com/products/PAC/xpac/remote io support list.htm

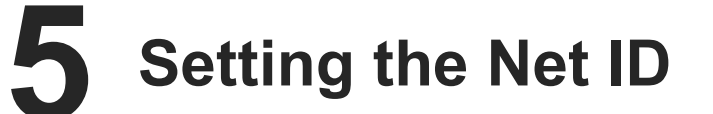

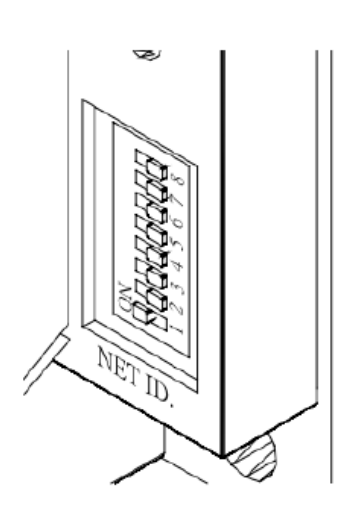

The Net ID must be unique in the network. It can be from 01 to FF. This 8-bit DIP switch allow you to change the Net ID. After setting the Net ID, the iP-8000-MRTU must be rebooted to apply the new Net ID.

| Net ID | 1  | 2  | 3  | 4 | 5 | 6 | 7 | 8 |
|--------|----|----|----|---|---|---|---|---|
| 01     | On | -  | -  | - | - | - | - | - |
| 02     | -  | On | -  | - | - | - | - | - |
| 03     | On | On | -  | - | - | - | - | - |
| 04     | -  | -  | On | - | - | - | - | - |
| 05     | On | -  | On | _ | _ | _ | _ | _ |
|        |    |    |    |   |   |   |   |   |

**6** Installing the Modbus Utility

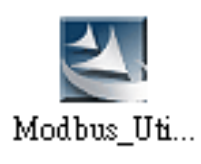

The Modbus Utility can be obtained from companion CD or ICP DAS FTP site:

CD:\Napdos\Modbus\Modbus\_Utility\

ftp://ftp.icpdas.com/pub/cd/8000cd/napdos/modbus/modbus\_utility/

## Using the Modbus Utility to Configure the Module

The Modbus Utility can be used to make the communication between the iP-8000-MRTU and PC/Laptop via the Modbus RTU/ASCII protocol.

#### Step 1: Run the Modbus Utility and connect to iP-8000-MRTU.

- i. Double-click the Modbus Utility shortcut on the desktop.
- ii. Click the Modbus/RTU button in the middle of the Select Controller dialog. MBus Modbus Utility
- iii. Select the COM port, and then click the **Connect** button. Click the **Search** button in

the Search List dialog box to scan the Net ID of iP-8000-MRTU on the COM port.

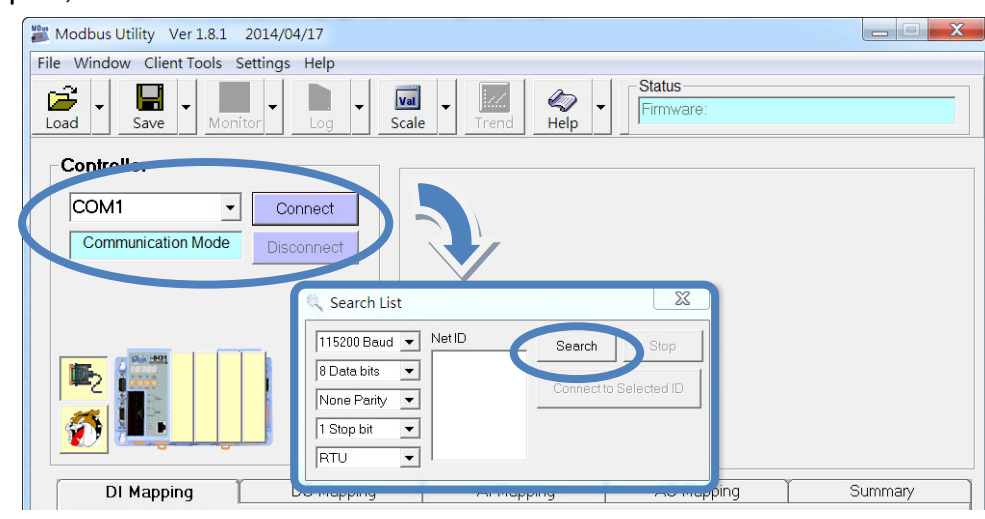

iv. If the Net ID of iP-8000-MRTU was found, click the Stop button first, and then select the Net ID and click the Connect to Selected ID button to connect. The default value for COM1 of iP-8000-MRTU is 115200, N, 8, 1, RTU Mode.

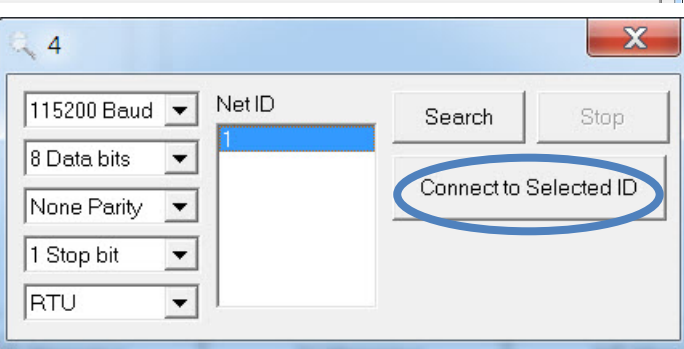

Step 2: Match the I/O module and then get the I/O configuration information.

i. Click the **Refresh** button to match the I/O modules to configuration of the controller.

| Modbus Utility Ver 1.8.1 2014/04/17                                                                                                    |                                                                                                    |                                                                                                    |                                                |  |  |  |
|----------------------------------------------------------------------------------------------------|----------------------------------------------------------------------------------------------------|----------------------------------------------------------------------------------------------------|------------------------------------------------|--|--|--|
| File Window Client Tools Settings Help                                                                                                    |                                                                                                    |                                                                                                    |                                                |  |  |  |
| L i. Click the <b>Refresh</b> bu                                                                                                    | utton.                                                                                                    | Set All                                                                                                    |                                                |  |  |  |
| COM1 Connect Ch                                                                                                    | Modbus Utility Ver 1.8.1 2014/04/17                                                                                                    |                                                                                                    | _ <b>_</b> X                                   |  |  |  |
| On line Made (OBIT                                                                                                    | File Window Client Tools Settings Help                                                                                                    |                                                                                                    |                                                |  |  |  |
| Config doesn't match Refresh th1 +/-10<br>found I/O Module !!!                                                                                                    | Load Save Monitor                                                                                                    | Scale Trend & Firmware: v1.7.2 [Jul 18 2013]                                                                                                    |                                                |  |  |  |
| I-87017 Ch3 +/-10                                                                                                    | iP-8411-MRTU NetID=1                                                                                                    | Range Code                                                                                                    | Set All                                        |  |  |  |
|                                                                                                    | COM1  Connect                                                                                                    | Ch0 <sup>~</sup> Ch7                                                                                                    |                                                |  |  |  |
| DI Mapping DO Mapping A                                                                                                    | On-line Mode (COM) Disconnect                                                                                                    | Input/Output Range         Offset (Dec)         Power-on (Val)           Ch0         100 To +200 mA         ▼         0         0         0000           Ch1         +00 To +200 mA         ▼         0         0         0000           Ch2         +00 To +200 mA         ▼         0         0         0000           Ch2         +00 To +200 mA         ▼         0         0         0000           Ch2         +00 To +200 mA         ▼         0         0         0000           Ch3         +00 To +200 mA         ▼         0         0         0000 | ue) Safe (Value) 0.000 0.000 0.000 0.000 0.000 |  |  |  |
| Lightal Input (1xxxx)         Module         Slot         Channel           Address         Module         Slot         Channel           00 (00)         147046         3         0           01 (01)         147046         3         1           02 (02)         147046         3         2           03 (03)         147046         3         3           04 (04)         147046         3         4           05 (05)         147046         3         5 |                                                                                                    | Ch4         +0.0 To +20.0 mA         v         0         -         0.000           Ch5         +0.0 To +20.0 mA         v         0         -         0.000           Ch6         +0.0 To +20.0 mA         v         0         -         0.000           Ch6         +0.0 To +20.0 mA         v         0         -         0.000           Ch7         +0.0 To +20.0 mA         v         0         -         0.000                                                                                                    | 0.000 0.000 0.000 0.000                        |  |  |  |
| 06[06] 1-87046 3 6<br>07071 1-87046 3 7                                                                                                    | DI Mapping DO Mapping                                                                                                    | Al Mapping AO Mapping                                                                                                    | Summary                                        |  |  |  |
| 08 [08] 1-87046 3 8                                                                                                    | Digital Input (1xxxx)                                                                                                    |                                                                                                    |                                                |  |  |  |
|                                                                                                    | Address         Module         Stort           00         00         +87046         3           01         1011         +87046         3           02         12         +87046         3           03         103         +87046         3           04         14         +87046         3           05         105         +87046         3           06         104         +87046         3           05         105         +87046         3           06         106         +47046         3           07         1071         +147046         3           08         108         +87046         3           07         1071         +167046         3           08         108         +87046         3 | Ohannel         Value         Comment           0         (40)Digital Module           1         (40)Digital Module           2         (40)Digital Module           3         (40)Digital Module           4         (40)Digital Module           5         (40)Digital Module           6         (40)Digital Module           7         (40)Digital Module           8         (40)Digital Module                                                                                                    |                                                |  |  |  |
|                                                                                                    |                                                                                                    |                                                                                                    |                                                |  |  |  |

ii. Select the **About** option from the **Help** menu to get the I/O configuration and firmware information.

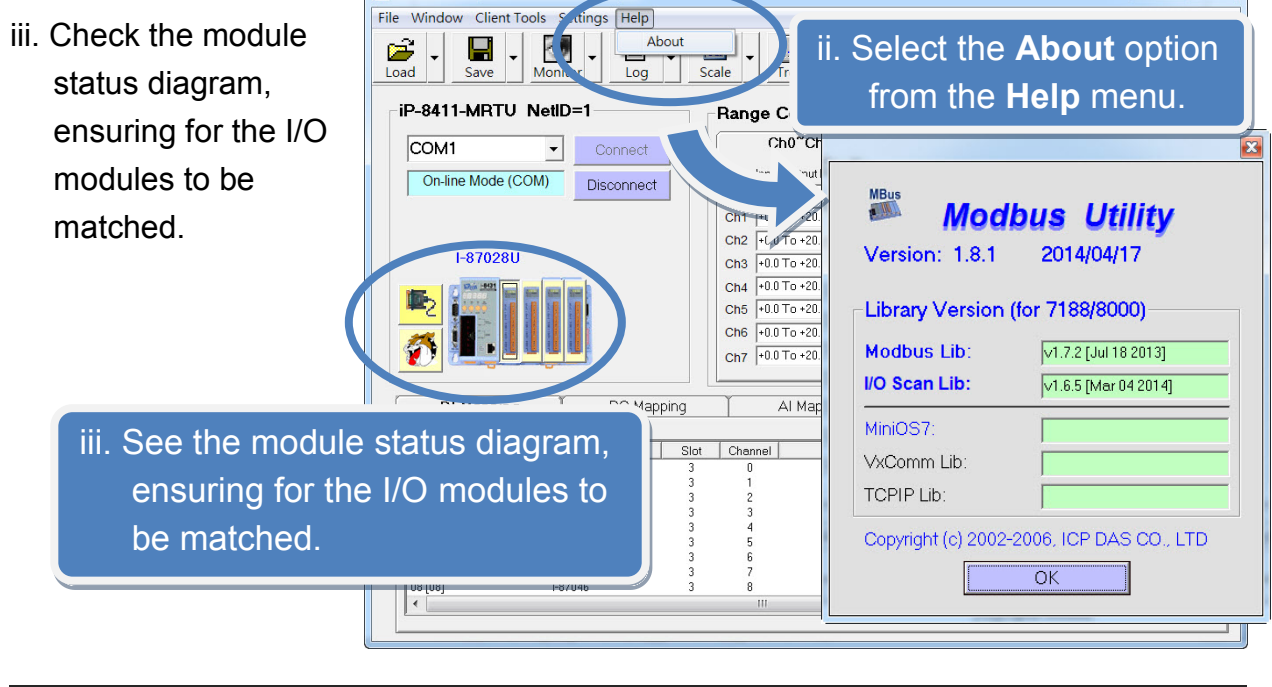

Step 3: Set I/O configuration, get the I/O values and then save the I/O configuration.

5

- i. Configure the I/O settings, such as Range Code, Power-on and Safe values.
- ii. Select the **Timer Interval** from the **Monitor** menu to set the monitoring interval.

| Ran | ge Code            |   |            |    |                  | Set All      |
|-----|--------------------|---|------------|----|------------------|--------------|
|     | Ch0~Ch7            | 1 |            |    |                  |              |
|     | Input/Output Range |   | Offset (De | =) | Power-on (Value) | Safe (Value) |
| Ch0 | +0.0 To +20.0 mA   | • | 0          | ÷  | 0.000            | 0.000        |
| Ch1 | +0.0 To +20.0 mA   | • | 0          | ÷  | 0.000            | 0.000        |
| Ch2 | +0.0 To +20.0 mA   | • | 0          | ÷  | 0.000            | 0.000        |
| Ch3 | +0.0 To +20.0 mA   | • | 0          | ÷  | 0.000            | 0.000        |
| Ch4 | +0.0 To +20.0 mA   | • | 0          | ÷  | 0.000            | 0.000        |
| Ch5 | +0.0 To +20.0 mA   | • | 0          | ÷  | 0.000            | 0.000        |
| Ch6 | +0.0 To +20.0 mA   | • | 0          | ÷  | 0.000            | 0.000        |
| Ch7 | +0.0 To +20.0 mA   | • | 0          | +  | 0.000            | 0.000        |

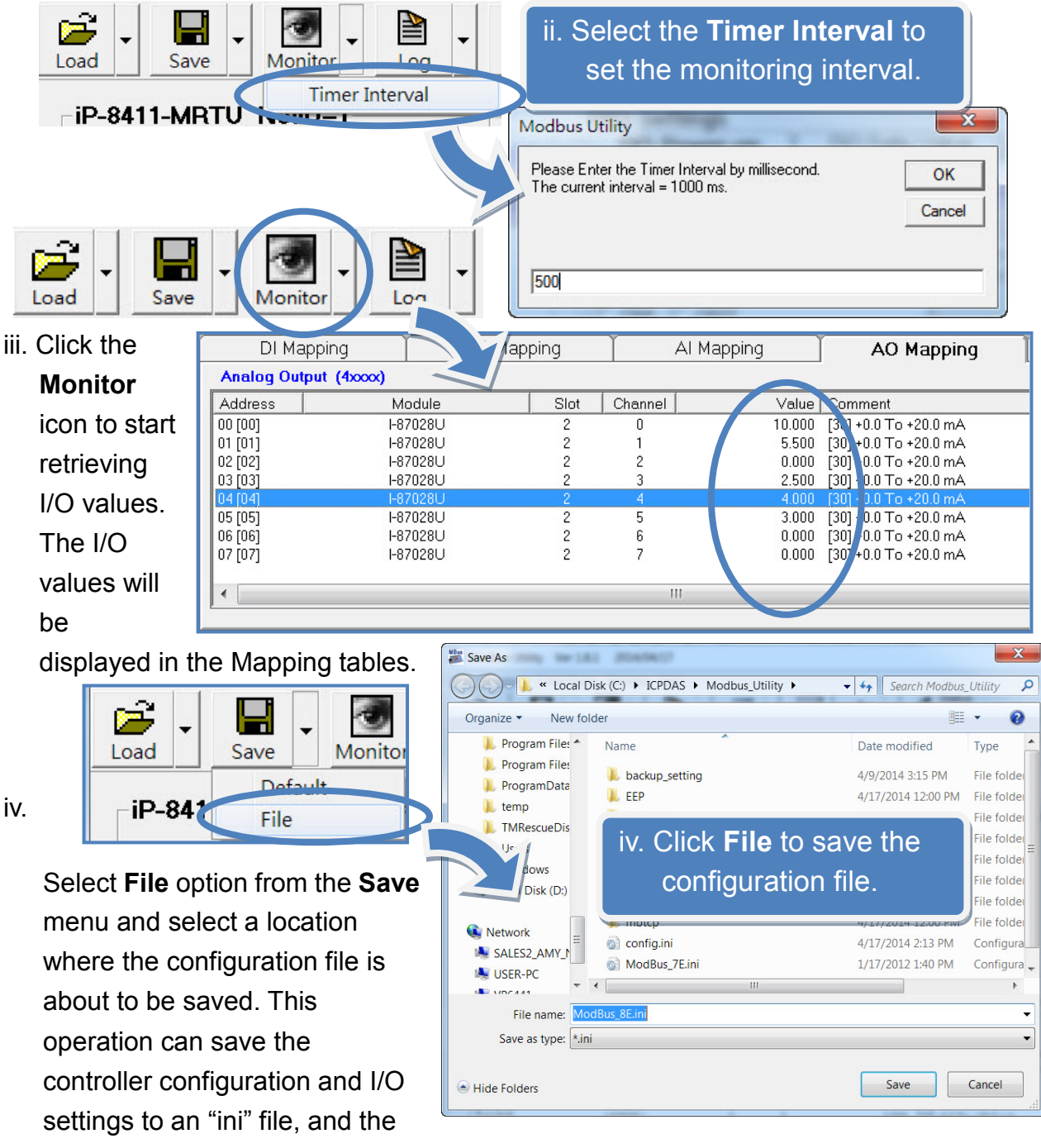

file can be loaded by **Load** function at the next time when using the same controller and I/O modules.

# **8** Q&A

#### 1.How do I know the COM Port settings?

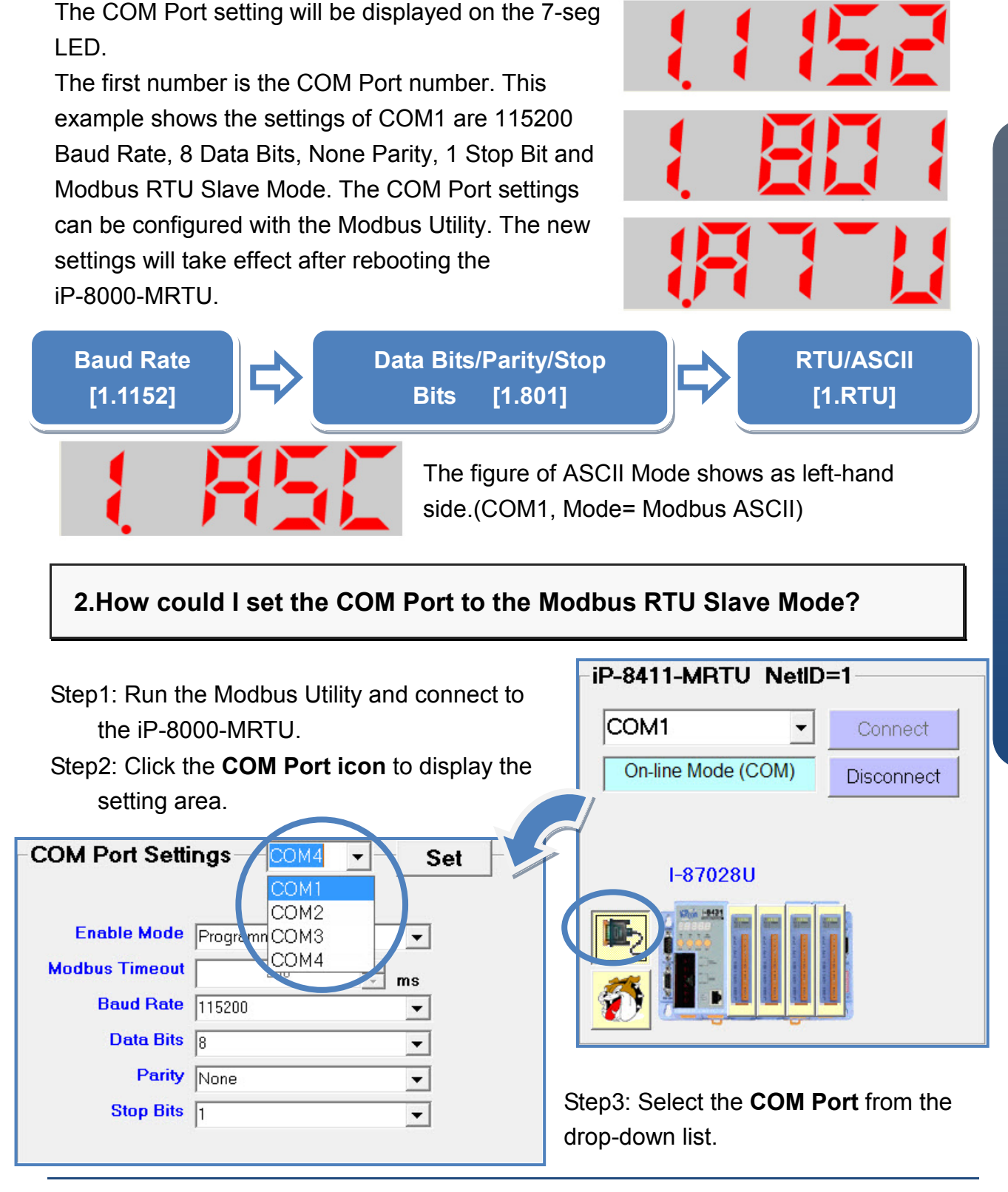

8

| -COM Port Setti<br>Enable Mode<br>Modbus Timeout<br>Baud Rate<br>Data Bits | ngs COM1 ▼<br>Modbus/RTU Slave<br>Programming<br>Modbus/RTU Slave<br>Modbus/ASCII Slave<br>Debug<br>8 | Set Sto<br>Mo<br>Bi                                                                             | ep4: Select the <b>Enable Mode</b> to<br>odbus/RTU Slave, and set the<br><b>odbus Timeout, Baud Rate, Data</b><br><b>ts, Parity</b> and <b>Stop Bits</b> . |
|----------------------------------------------------------------------------|----------------------------------------------------------------------------------------------------|-------------------------------------------------------------------------------------------------|----------------------------------------------------------------------------------------------------|
| Parity                                                                     | None                                                                                                  | ▼                                                                                               |                                                                                                    |
| Stop Bits                                                                  | 1                                                                                                    | -                                                                                               |                                                                                                    |
| Step5: Click<br>apply for new                                              | the <b>Set</b> button to<br>v settings.                                                               | - COM Port Set<br>Enable Mode<br>Modbus Timeou<br>Baud Rate<br>Data Bits<br>Parity<br>Stop Bits | ttings COM1 - Set                                                                                                    |

#### 3. How do I reset the COM Port to the default value?

Step1: Go to 7-seg LED, press the **MODE** and **SET** buttons simultaneously for about 2 seconds.

Step2: Wait for 2 seconds, the word "RESET" appeared.Press the buttons until the LED is flickering, and then the COM Ports are all set to default values.The default COM Port values are 115200, N, 8, 1, RTU Mode.

#### ds. L1 L2 L3

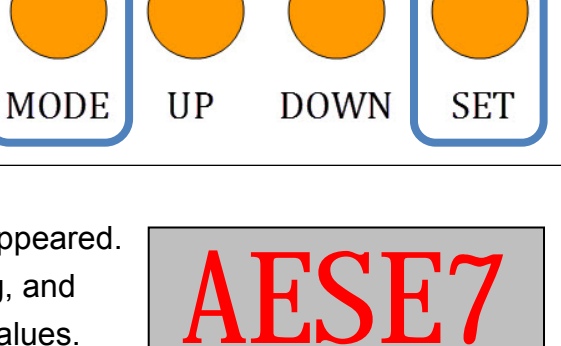

POWER